## Istruzioni per il collegamento VPN per sistemi Mac Os

Il servizio VPN è aperto ai dipendenti e associati della sezione di Napoli e del gruppo collegato di Salerno.

Chi non appartiene alle suddette categorie deve fare richiesta di abilitazione al servizio inviando una mail a calcolo@na.infn.it motivandone l'esigenza.

Per prima cosa scarichiamo ed installiamo il software Tunnelblick nella versione Stable dal sito:

https://tunnelblick.net/downloads.html

| • • • <                                 |                              |                          | =                                                                                                    |                                                                 | 🗎 tunnelblick                                                             | net                                                                                     | C                                                                                   |                               | 0                    |
|-----------------------------------------|------------------------------|--------------------------|----------------------------------------------------------------------------------------------------|-----------------------------------------------------------------|---------------------------------------------------------------------------|-----------------------------------------------------------------------------------------|-------------------------------------------------------------------------------------|-------------------------------|----------------------|
|                                         | Tunnelbli                    | ck free                  | software for                                                                                           | OpenV                                                           | PN on ma                                                                  | acOS                                                                                    |                                                                                     | We need translators f         | or several languages |
| Home                                    | Downloads                    | Support                  | Documents                                                                                              | Issues                                                          | Source                                                                    | Contribute                                                                              | Contact                                                                             |                               |                      |
| On This Pag<br>Release D<br>Verifying I | je<br>Downloads<br>Downloads | Releas                   |                                                                                                    | ds                                                              | ablick's built-i                                                          | n undate mechan                                                                         | nem or subscribe to                                                                 | the Tunnelblick Anno          | unce Meiling List    |
| Download                                | d Integrity                  | n Beta vers              | ions are suitable                                                                                      | for most us                                                     | ers. See Stab                                                             | e vs. Beta for det                                                                      | tails.                                                                              |                               | unce Maning List.    |
| macOS Moj                               | ave                          | lf you are<br>Tunnelblid | using macOS Mo<br>ck.                                                                                  | jave, be aw                                                     | are of a priva                                                            | icy concern <mark>if yo</mark>                                                          | ou download and u                                                                   | se any document or j          | program, including   |
|                                         |                              | Beta                     | Tunnelblick 3.8<br>SHA1: 7df36522b65<br>SHA256: b4af8fc39<br>GnuPG v2 signature                        | .2beta01 (bu<br>6d51ad267a34<br>d550eaf2ffe0f3                  | ild 5410, OS X 10<br>b71617725edcc7<br>75fedd2dc392e8                     | 0.7.5+, Intel-64 only, n<br>5b6a MD5: 5717e507<br>878e3d4a008c92232                     | notarized) released 20<br>98ad71453bb38a121ee<br>aded3c0cb5                         | 19-09-11 Release Not<br>e7cd2 | tes                  |
|                                         |                              | Stable                   | Tunnelblick 3.8<br>SHA1: 673a8e2fe3f<br>SHA256: a619a1c0<br>GnuPG v2 signature                         | .1 (build 5400,<br>12db0ff3569a5<br>1a33a8618fc24               | OS X 10.7.5+, In<br>c6f651f98533bcf<br>89a43241e95c82                     | tel-64 only, notarized)<br>if MD5: ad3bfb86221<br>8dcdb7f7c56cfc883d                    | released 2019-09-<br>bad3edb9f36623cfd0da<br>dcbb22644693                           | 11 Release Notes<br>0         |                      |
|                                         |                              | Older                    | See the Depreca                                                                                        | ated Downlo                                                     | ads page. Inc                                                             | ludes versions for                                                                      | r OS X 10.4 - 10.7.4.                                                               |                               |                      |
|                                         |                              | Uninstalle               | er Please read Unit<br>Tunnelblick Unit<br>SHA1: c4503360e0:<br>SHA256: 62b528da<br>GnuPG v2 signature | nstalling Tun<br>installer 1.1<br>32877e1ab0c2<br>3212fd78146ct | nelblick befor<br>2 (build 5090, ma<br>742872250c646b<br>5bcf03d88f4f8653 | e using Tunnelblic<br>acOS and OS X 10.7.6<br>a983 MD5: 0b8c3f08<br>8845068b61f4f62029a | ck Uninstaller<br>5++, Intel-64 only) relea<br>198ca88f4bbe90fe61271<br>a3af791ef42 | ased 2018-06-26 Relea<br>d7ab | ase Notes            |
|                                         |                              | Verifyi                  | ng Downloa                                                                                             | ds                                                              |                                                                           |                                                                                         |                                                                                     |                               |                      |
|                                         |                              | You should<br>protection | d verify all downloa<br>, they can be circu                                                            | ads. Even the mvented.                                          | ough https:, th                                                           | ie .dmg format, a                                                                       | nd the application's                                                                | macOS digital signat          | ure provide some     |
|                                         |                              | Verifying                | Hashes                                                                                                 |                                                                 |                                                                           |                                                                                         |                                                                                     |                               |                      |
| _                                       |                              | · · ·                    |                                                                                                    |                                                                 |                                                                           |                                                                                         |                                                                                     | 1.0.1.1.1                     |                      |

Terminato il download apriamo il file ".DMG" scaricato e clicchiamo su "Apri"

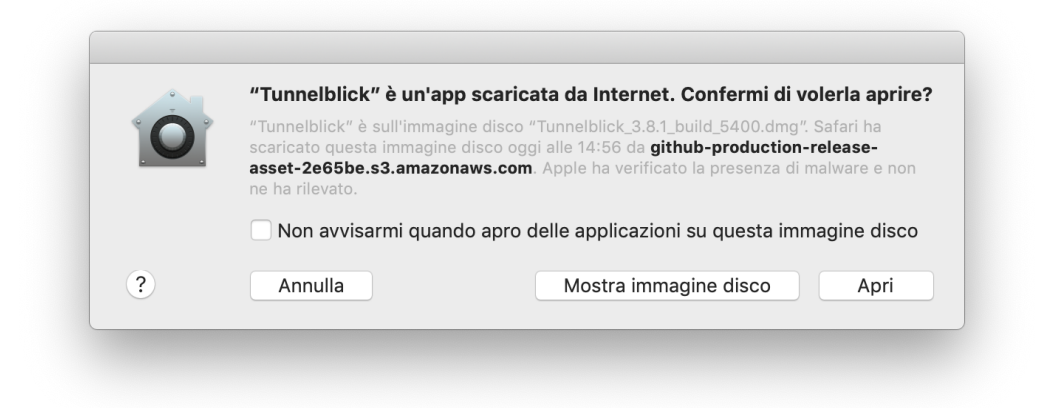

Installiamo il programma eseguendo un doppio click sull'icona di Tunnelblick

| Double-click to begin                 |   |
|---------------------------------------|---|
| Start mit Doppelklick                 |   |
| VIERO WEBLOC                          |   |
| Tunnelblick Online<br>Documewebloc    | ; |
| Double-cliquez pour commencer         |   |
| 双击开始<br>Haga doble clic para comenzar |   |
| Doppio click per iniziare             |   |
| Дважды кликните для начала            |   |
| Clique-duplo para comecar             |   |
| をダブルクリックして開始する                        |   |
| Dubbelklik om te starten              |   |
| 시작하려면 이중 클릭                           |   |
| Feu doble clic per començar           |   |

Terminata l'installazione il programma ci chiede se abbiamo un file di configurazione, in questo momento possiamo cliccare su "Esci"

| EVENE | Benvenuto in Tunnelblick                                                                                                    |  |  |  |  |
|-------|----------------------------------------------------------------------------------------------------|--|--|--|--|
|       | Non ci sono configurazioni di VPN installate.                                                                                                    |  |  |  |  |
|       | Tunnelblick richiede una o più configurazioni installate per collegarsi ad una VPN. Le configurazioni sono installate da file<br>solitamente forniti da te o dal tuo amministratore di rete o da un provider VPN. I file devono essere installati per poter<br>essere usati. |  |  |  |  |
|       | I file di configurazione hanno estensione .tblk, .ovpn, o .conf.                                                                                                    |  |  |  |  |
|       | (Ci possono essere altri file associati con la configurazione che hanno altre estensioni; ignorali per ora.)                                                                                                    |  |  |  |  |
|       | Hai qualche file di configurazione?                                                                                                    |  |  |  |  |
|       |                                                                                                    |  |  |  |  |
|       | Esci Non ho nessun file di configurazione Possiedo un file di Configurazione                                                                                                    |  |  |  |  |

Terminata l'installazione del software dobbiamo scaricare il file di configurazione.

## Per poter scaricare tale file è necessario inserire le proprie credenziali INFN-AAI (username e password).

Il file di configurazione è scaricabile all'indirizzo:

https://www.na.infn.it/images/pdfedocumentazione/Aree/calcoloereti/restricted/vpn/INFN-Napoli.zip

Scaricato il file dovrà essere estratto e al suo interno ci sarà un file con estensione **.OVPN**, un doppio click sul file farà sì che la configurazione venga importata in Tunnelblick:

| VPN- | Installare la configurazione per tu                                                                                                    | llare la configurazione per tutti gli utenti? |  |  |  |  |
|------|----------------------------------------------------------------------------------------------------|-----------------------------------------------|--|--|--|--|
| A    | Vuoi installare la configurazione 'INFN-Napoli', in modo che tutti<br>gli utenti possano usarla, o permettendone l'utilizzo solo da parte<br>tua? |                                               |  |  |  |  |
|      | Tutti gli Utenti Annu                                                                                                    | Illa Solo io                                  |  |  |  |  |

Possiamo selezionare Tutti gli Utenti o Solo io a nostra discrezione.

Una volta che la configurazione è stata importata possiamo fare un click sull'icona di Tunnelblick nella barra in alto a destra del nostro Mac

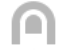

che ci aprirà un menu contestuale:

| Nessuna connessione attiva |
|----------------------------|
| Dettagli VPN               |
| Connetti INFN-Napoli       |
| Esci da Tunnelblick        |
|                            |

dal quale selezioniamo Connetti INFN-Napoli

Anche in questo caso, sarà necessario inserire le proprie credenziali INFN-AAI (username e password).